**Step 1:** All fields are required to be filled out.

Complete all fields

- 1) Your name will appear in the Judge Email Address field after entering your nycourts.gov email address
- 2) The reporting period for this 1<sup>st</sup> quarterly submission should be January-March
- 3) When the final field is entered, more of the form will display.

| State on NEW York    | NYS Office of<br>Court Administration        | REPORT OF UNDECIDED MATTERS<br>PURSUANT TO SECTION 4.1 OF THE RULES OF THE CHIEF JUDGE |  |
|----------------------|----------------------------------------------|----------------------------------------------------------------------------------------|--|
| COLLECT              | Division of Technology and Court<br>Research | Date: March 19, 2021                                                                   |  |
| Judge Email Address: | Carolyn R. Cadoret;                          | Reporting Year 2021                                                                    |  |
| Activity For: Judge  | ~                                            | Reporting Period: January – March                                                      |  |
| County: Albany       | ~                                            | Court Type:                                                                            |  |

## Step 2:

If you select A or B, indicating that you have no pending matters, your form is complete and you can click "SUBMIT REPORT"

If you select C or D, indicating that you do have pending matters, more of the form will display

Step 3: You will then need to enter:

1) The total number of pending matters. The max number that should be entered in this form is 25 – additional forms will have to be completed for more than 25 (e.g. 60 undecided matters would require you to enter a form for 25 matters, another form for 25 and then a form for 10).

| To the A. | best of my knowledge (Check all that apply):<br>No civil or criminal motions, proceedings, actions or matters of any kind pending undecided for mor                     | e than 60 days after | final submission.       |  |  |  |  |
|-----------|----------------------------------------------------------------------------------------------------|----------------------|-------------------------|--|--|--|--|
| в. 🗆      | No motions for or related to interim maintenance, child support, or summary landlord/tenant proceedings pending undecided for more than 30 days after final submission. |                      |                         |  |  |  |  |
| c. 🗹      | The following pending matters are undecided more than 60 days after final submission.                                                                                   | Total Number:        | 2<br>5 cases per form** |  |  |  |  |
| D. 🗆      | The following pending interim maintenance or child support matters or summary landlord/tenant proceedings are undecided more than 30 days after final submission        |                      |                         |  |  |  |  |

- 2) If you only have 1 pending matter, you will enter the case information and then click "SUBMIT REPORT"
- If you have 2 or more pending matters, you will enter the case information and click "Add Another Case". Sample below.

**Step 4:** When you have entered all pending matter cases to the report (the max is 25 per report), you will click "SUBMIT REPORT".

**Step 5:** If you have more than 25 pending matters, you will need to complete an additional form and repeat all of the above steps.

## **Optional Step 6: Reviewing / Editing**

If you'd like to review the information submitted, or edit your submission, you can click on "My Reports" on the lefthand side of the screen and then click on the pencil icon in order to change your form.

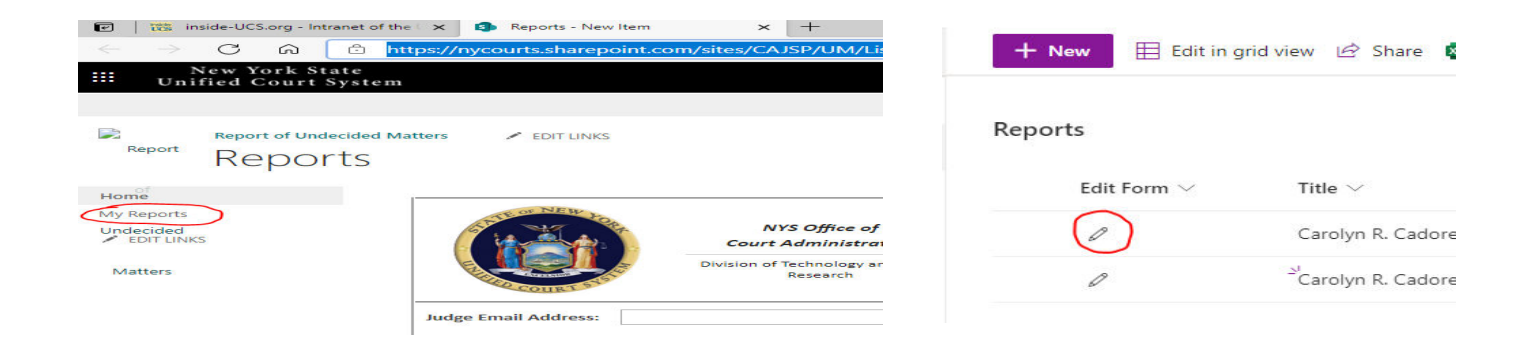

## SAMPLE ENTRY

|                                                                                                | NYS Office of<br>Court Administration<br>Division of Technology and Court<br>Research                          | RE<br>PURSUANT TO               | PORT OF UNDECIDED MA<br>SECTION 4.1 OF THE RULES OF<br>Date: March 30 | ATTERS<br>F THE CHIEF JUDGE       |
|------------------------------------------------------------------------------------------------|----------------------------------------------------------------------------------------------------|---------------------------------|-----------------------------------------------------------------------|-----------------------------------|
| Judge Email Address:                                                                           | arolyn R. Cadoret;                                                                                             | \$√ [                           | Reporting Year: 2021                                                  | ~                                 |
| Activity For: Judge                                                                            | ~                                                                                                    | Reporting Period:               | January – March                                                       | ~                                 |
| County: Albany                                                                                 | ~                                                                                                    | Court Type:                     | City Court                                                            | ~                                 |
| As of the 4th Quarter 20<br>exempt.<br>To the best of my knowledg<br>A. No civil or criminal r | 18, residential and commercial foreclo<br>e (Check all that apply):<br>notions, proceedings, actions or matter | sure proceedings mu             | ist be reported. Tax certiorari proc                                  | eedings continue to be            |
| B. D than 20 days after fir                                                                    | lated to interim maintenance, child sup                                                                        | port, or summary lar            | ndlord/tenant proceedings pending                                     | g undecided for more              |
| The following pendir<br>C.                                                                     | ng matters are undecided more than 60                                                                          | days after final subn           | nission. Total Numbe<br>** Maximur                                    | er: 2<br>m of 25 cases per form** |
| D. D. The following pendir<br>proceedings are und                                              | ng interim maintenance or child suppor<br>ecided more than 30 days after final su                              | t matters or summar<br>bmission | y landlord/tenant                                                     |                                   |
| Name of Case: Sample, Sa                                                                       | lly                                                                                                    |                                 | Date of Final Submission                                              | n: 12/27/2020                     |
| Case# 2020-012345                                                                              | Motion Sequen                                                                                                  | ce #: 1                         | TRO is curr                                                           | ently Place                       |
| Pending: Civil                                                                                 |                                                                                                    | ~                               |                                                                       |                                   |
| Type Of Land<br>Motion/Proceeding:                                                             | dlord/Tenant                                                                                                   | ✓ Reaso                         | n: Change of Attorney                                                 | ~                                 |
|                                                                                                |                                                                                                    |                                 | (                                                                     | ADD ANOTHER CASE                  |
|                                                                                                | SU                                                                                                    | BMIT REPORT                     |                                                                       |                                   |